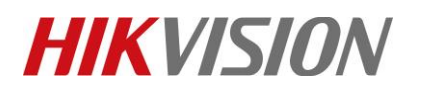

| Title:   | How to Set Wi-Fi Function for HIKVISION Wi-Fi Camera | Version: | v1.0 | Date: | 11/29/2018 |
|----------|------------------------------------------------------|----------|------|-------|------------|
| Product: | Wi-Fi Cameras                                        |          |      | Page: | 1 of 3     |

#### Preparation

Wi-Fi Router

#### Cómo configurar la función Wi-Fi para HIKVISION Wi-FiCamera

#### 1) Set LAN IP

1) Conecte la cámara y la PC al mismo enrutador, ejecute el software SADP y luego todas las cámaras IP en el mismoLAN se mostrará en el software. Configure la dirección IP de la cámara (como 192.168.1.10)

|     | SADP      | ,                                                      |                  |                                 | ,            |                                                      |             |                                               |                          | ×                 |
|-----|-----------|--------------------------------------------------------|------------------|---------------------------------|--------------|------------------------------------------------------|-------------|-----------------------------------------------|--------------------------|-------------------|
| Tot | al numbe  | er of online devices: 6                                |                  |                                 |              |                                                      |             | Export Refresh                                | Modify Network Paramet   | ers               |
|     | ID<br>001 | <ul> <li>I Device Type<br/>DS-2CD7A85G0-IZS</li> </ul> | Status<br>Active | IPv4 Address  <br>192.168.1.146 | Port<br>8000 | Software Ver   IPv4 Gate<br>V5.5.81build 192.168.1.1 | HTTP <br>80 | P   Device Serial No.<br>DS-2CD7A85G0-IZS2018 | Enable DHCP              |                   |
| ~   | 002       | DS-2CD2443G0-IW                                        | Active           | 192.168.1.10                    | 8000         | V5.5.61build 10.9.97.254                             | 80          | DS-2CD2443G0-IW20180                          | Device Serial No.: DS-20 | D2443G0-IW2018090 |
|     | 003       | DS-2CD4A35FWD                                          | Active           | 192.168.1.2                     | 8000         | V5.4.5build 1 192.168.1.1                            | 80          | DS-2CD4A35FWD-IZH2                            | IP Address: 192.1        | 68.1.10           |
|     | 004       | DS-2CD2T85FWD-I8                                       | Active           | 192.168.1.123                   | 8000         | V5.5.53build 192.168.1.1                             | 80          | DS-2CD2T85FWD-I8201                           | Port: 8000               |                   |
|     | 005       | DS-2CV2Q21FD-IW                                        | Active           | 192.168.1.133                   | 8000         | V5.4.4build 1 192.168.1.1                            | 80          | DS-2CV2Q21FD-IW20181                          | Subnet Mask: 255.2       | 55.255.0          |
|     | 006       | DS-PWA32-HSR                                           | Active           | 192.168.1.157                   | 8000         | V1.0.0build 1 192.168.1.1                            | 80          | DS-PWA32-HSR2018072                           | Gateway: 10.9.9          | 97.254            |
|     |           |                                                        |                  |                                 |              |                                                      |             |                                               | IPv6 Address: ::         |                   |
|     |           |                                                        |                  |                                 |              |                                                      |             |                                               | IPv6 Gateway:            |                   |
|     |           |                                                        |                  |                                 |              |                                                      |             |                                               | IPv6 Prefix Length: 64   |                   |
|     |           |                                                        |                  |                                 |              |                                                      |             |                                               | HTTP Port: 80            |                   |
|     |           |                                                        |                  |                                 |              |                                                      |             |                                               |                          |                   |
|     |           |                                                        |                  |                                 |              |                                                      |             |                                               | Security V               | erification       |
|     |           |                                                        |                  |                                 |              |                                                      |             |                                               | Admin Password:          | ••••              |
|     |           |                                                        |                  |                                 |              |                                                      |             |                                               |                          |                   |
|     |           |                                                        |                  |                                 |              |                                                      |             |                                               |                          | 116               |
|     |           |                                                        |                  |                                 |              |                                                      |             |                                               | Mo                       | Eorgot Password   |
| 4   |           |                                                        |                  |                                 |              |                                                      |             | •                                             |                          | rongot Password   |

#### 2) Set WLAN IP

1) Ingrese la dirección IP (192.168.1.10) en el navegador IE para iniciar sesión.

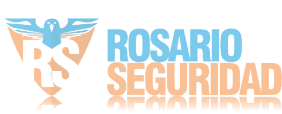

| Title:   | How to Set Wi-Fi Function for HIKVISION Wi-Fi Camera              | Version: | v1.0         | Date:                       | 11/29/2018 |
|----------|-------------------------------------------------------------------|----------|--------------|-----------------------------|------------|
| Product: | Wi-Fi Cameras                                                     |          |              | Page:                       | 2 of 3     |
|          | رُجَانِ فَ http://192.168.1.10/rdpc/page/login.asp?_1543564856465 | x        |              | - 『 ×<br>命会@ <mark>@</mark> |            |
|          | HIKVISION                                                         |          |              | English ~                   |            |
|          |                                                                   | Logn     | entre second |                             |            |

2) Vaya a Configuración> Red> TCP / IP. Y luego podemos verificar la IP de LAN. Es 192.168.1.10

| HIKVISION               | Live View Playb                            | ack Picture                       | Configuration            |
|-------------------------|--------------------------------------------|-----------------------------------|--------------------------|
| ❑ Local System          | TCP/IP     DDNS     PPF       Lan     Wlan | PoE Port NAT                      |                          |
| Network  Basic Settings | NIC Type                                   | Auto                              | ~                        |
| Advanced Settings       | IPv4 Address                               | 192.168.1.10<br>255.255.255.0     | Test                     |
| Image                   | IPv4 Default Gateway                       | 10.9.97.254                       |                          |
| Event<br>Storage        | IPv6 Mode<br>IPv6 Address                  | Route Advertisement               | View Route Advertisement |
|                         | IPv6 Subnet Mask<br>IPv6 Default Gateway   | **                                |                          |
|                         | Mac Address                                | 58:03:fb:8b:58:41                 |                          |
|                         | MTU<br>Multicast Address                   | 1500<br>✓ Enable Multicast Discov | /ery                     |

3) Vaya a Configuración> Red> Configuración avanzada> Wi-Fi y luego haga clic en Buscar. Podemos buscar todos los Wi-Firouter cercanos. Seleccione el enrutador Wi-Fi y luego ingrese los parámetros correctos de enrutador Wi-Fi. Y luego haga clic en Guardar.

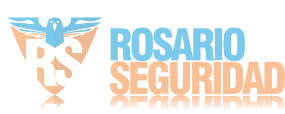

| Title:   | How to Set Wi-I   | Fi Function  | for HIKVISI    | ON Wi-Fi              | Camera        | Versio           | n:              | v           | 1.0               | Date: | 11/29/2018 |
|----------|-------------------|--------------|----------------|-----------------------|---------------|------------------|-----------------|-------------|-------------------|-------|------------|
| Product: | Wi-Fi Cameras     |              |                |                       |               |                  |                 |             |                   | Page: | 3 of 3     |
|          |                   |              |                |                       |               |                  |                 |             |                   |       |            |
|          | HIKVISION         | Live View    | Playback       | Picture               | Configuration |                  |                 |             |                   |       |            |
|          |                   | SNMP FTF     | Email Platfor  | m Access HTTPS        | G QoS Wi-Fi   | Integration Prot | ocol Network Se | rvice       |                   |       |            |
|          | Svetem            | Enable       |                |                       |               | J                |                 |             |                   |       |            |
|          | Network           | Wireless     | ist            |                       |               |                  |                 |             | Search            |       |            |
|          | Basic Settings    | No.          | SSID           | Working Mode          | Security Mode | Channel          | Signal Strength | Speed(Mbps) | Connection Status |       |            |
|          | Advanced Settings | 1            | TP-LINK_2.4G   | Manage                | WPA2-personal | 1                | 100             | 150         | Connected         | ~     |            |
|          | Q. Video/Audio    | 2            | HIK-Office     | Manage                | WPA2-personal | 1                | 100             | 150         | Disconnected      |       |            |
|          | 🖬 Image           | 3            | TPGuest017B    | Manage                | WPA2-personal | 1                | 100             | 150         | Disconnected      |       |            |
|          | Event             | 4            | HIK-Office     | Manage                | WPA2-personal | 6                | 98              | 150         | Disconnected      |       |            |
|          | 🖺 Storage         | 5            | HIK-Office     | Manage                | WPA2-personal | 1                | 92              | 150         | Disconnected      |       |            |
|          |                   | 6            | HIKVISION      | Manage                | not-encrypted | 6                | 92              | 150         | Disconnected      |       |            |
|          |                   | 7            | HIK-Office     | Manage                | WPA2-personal | 11               | 84              | 150         | Disconnected      |       |            |
|          |                   | 8            | HIK-Office     | Manage                | WPA2-personal | 6                | 82              | 150         | Disconnected      |       |            |
|          |                   | 9            | HIK-Office     | Manage                | WPA2-personal | 11               | 76              | 150         | Disconnected      |       |            |
|          |                   | 10           | 你以进去监控区域       | Manage                | WPA2-personal | 2                | 72              | 150         | Disconnected      |       |            |
|          |                   | 11           | HIKVISION      | Manage                | not-encrypted | 6                | 72              | 150         | Disconnected      |       |            |
|          |                   | 12           | HIK-Office     | Manage                | WPA2-personal | 1                | 68              | 150         | Disconnected      | ~     |            |
|          |                   | 13           | chang_tp       | Manage                | WPA2-personal | 8                | 62              | 150         | Disconnected      |       |            |
|          |                   | Wi-Fi        |                |                       |               |                  |                 |             |                   |       |            |
|          |                   | SSID         | TP-LIN         | IK_2.4G               |               |                  |                 |             |                   |       |            |
|          |                   | Network Mod  | e 💿 Man        | age                   |               |                  |                 |             |                   |       |            |
|          |                   | Security Mod | e WPA2         | -personal             | ~             |                  |                 |             |                   |       |            |
|          |                   | Encryption T | /pe TKIP       |                       | ~             |                  |                 |             |                   |       |            |
|          |                   | Key 1 🖲      | •••••          | •••                   |               |                  |                 |             |                   |       |            |
|          |                   |              | 8 to 63 boyada | ASCII characters or 8 | to 64         |                  |                 |             |                   |       |            |

4) Vaya a Configuración> Red> Configuración básica> TCP / IP> Wlan. Y luego podemos configurar la IP de WLAN para ser 192.168.1.155.

| HI      | <b>KVISION</b>            | Live View Pla                       | ayback      | Picture           | Configuration |  |
|---------|---------------------------|-------------------------------------|-------------|-------------------|---------------|--|
| ₽       | Local<br>System           | TCP/IP DDNS                         | PPPoE Port  | NAT               |               |  |
| G       | Network<br>Basic Settings | IPv4 Address                        | □ DHCP      | 55                | Test          |  |
|         | Advanced Settings         | IPv4 Subnet Mask                    | 255.255.25  | 5.0               |               |  |
| ¥0<br>M | Video/Audio<br>Image      | IPv4 Default Gateway<br>Mac Address | d0-c5-d3-81 | 1-c0-47           |               |  |
|         | Event                     | Multicast Address                   | Z Enable M  | ulticast Discover | v             |  |
|         | otolage                   | DNS Server                          | <u>.</u>    |                   | ,             |  |
|         |                           | Preferred DNS Server                | r 8.8.8.8   |                   |               |  |
|         |                           |                                     |             |                   |               |  |
|         |                           | Save 3                              |             |                   |               |  |

© Hangzhou Hikvision Digital Technology Co.,Ltd. All Rights Reserved. No.555 Qianmo Road, Binjiang District, Hangzhou 310052, China • Tel: +86-571-8807-5998 • Fax: +1 909-595-0788 E-Mail: <u>support@hikvision.com</u> • <u>www.hikvision.com</u>

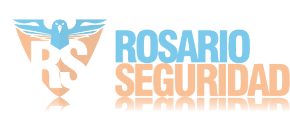

| Title:   | How to Set Wi-Fi Function for HIKVISION Wi-Fi Camera | Version: | v1.0 | Date: | 11/29/2018 |
|----------|------------------------------------------------------|----------|------|-------|------------|
| Product: | Wi-Fi Cameras                                        |          |      | Page: | 4 of 3     |

3) Login camera via WLAN1) Desenchufe el cable entre la cámara y el enrutador.Cuando ejecutemos el SADP, la WLANIP será mostrado en el software

| ٢  | SADP    |                         |        |               |      |               |             |         |                       |                      | ⊙ _ □ ×                |
|----|---------|-------------------------|--------|---------------|------|---------------|-------------|---------|-----------------------|----------------------|------------------------|
| То | al numb | er of online devices: 6 |        |               |      |               |             |         | Export Refresh        | Modify Network       | Parameters             |
|    | I ID    | •   Device Type         | Status | IPv4 Address  | Port | Software Ver  | IPv4 Gate   | HTTP P. | .   Device Serial No. | Enable DHCP          |                        |
|    | 001     | DS-2CD7A85G0-IZS        | Active | 192.168.1.146 | 8000 | V5.5.81build  | 192.168.1.1 | 80      | DS-2CD7A85G0-IZS2018  | Enable Hik-Coi       | nnect                  |
|    | 002     | DS-2CD2T85FWD-I8        | Active | 192.168.1.123 | 8000 | V5.5.53build  | 192.168.1.1 | 80      | DS-2CD2T85FWD-I8201   | 5 Device Serial No.: | DS-2CD2443G0-IW2018090 |
|    | 003     | DS-2CD4A35FWD           | Active | 192.168.1.2   | 8000 | V5.4.5build 1 | 192.168.1.1 | 80      | DS-2CD4A35FWD-IZH2    | IP Address:          | 192.168.1.155          |
|    | 004     | DS-2CD2443G0-IW         | Active | 192.168.1.155 | 8000 | V5.5.61build  | 192.168.1.1 | 80      | DS-2CD2443G0-IW2018   | Port:                | 8000                   |
|    | 005     | DS-2CV2Q21FD-IW         | Active | 192.168.1.133 | 8000 | V5.4.4build 1 | 192.168.1.1 | 80      | DS-2CV2Q21FD-IW2018   | 1<br>Subnet Mask:    | 255 255 255 0          |
|    | 006     | DS-PWA32-HSR            | Active | 192.168.1.157 | 8000 | V1.0.0build 1 | 192.168.1.1 | 80      | DS-PWA32-HSR2018072   | Gateway:             | 102 169 1 1            |
|    |         |                         |        |               |      |               |             |         |                       | IDv6 Address         | 152.100.1.1            |
|    |         |                         |        |               |      |               |             |         |                       | IPV0 Address.        |                        |
|    |         |                         |        |               |      |               |             |         |                       | IPv6 Gateway:        | :                      |
|    |         |                         |        |               |      |               |             |         |                       | IPv6 Prefix Length:  | 0                      |
|    |         |                         |        |               |      |               |             |         |                       | HTTP Port:           | 80                     |
|    |         |                         |        |               |      |               |             |         |                       |                      |                        |
|    |         |                         |        |               |      |               |             |         |                       |                      | ecurity Verification   |
|    |         |                         |        |               |      |               |             |         |                       | Admin Password:      |                        |
|    |         |                         |        |               |      |               |             |         |                       |                      |                        |
|    |         |                         |        |               |      |               |             |         |                       |                      | A 116 -                |
|    |         |                         |        |               |      |               |             |         |                       |                      | Forgot Password        |

2) Escriba la IP WLAN (192.168.1.155) en el navegador IE, podemos iniciar sesión en la cámara IP mediante Wi-Fi.

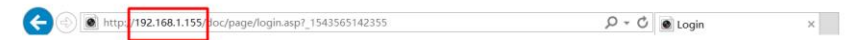

HIKVISION

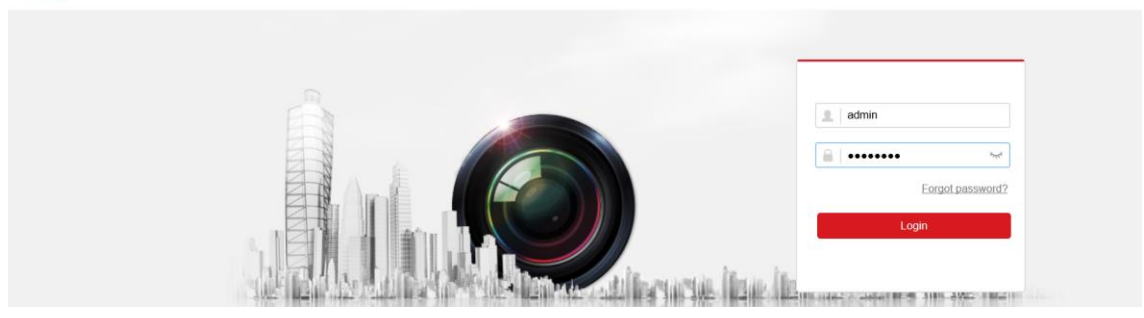

3) Podemos tener una vista en vivo de la cámara.

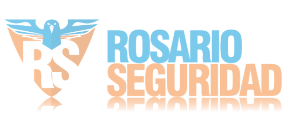

| Title:   | How to Set Wi-Fi Function for HIKVISION Wi-Fi Camera | Version: | v1.0 | Date: | 11/29/2018 |
|----------|------------------------------------------------------|----------|------|-------|------------|
| Product: | Wi-Fi Cameras                                        |          |      | Page: | 5 of 3     |

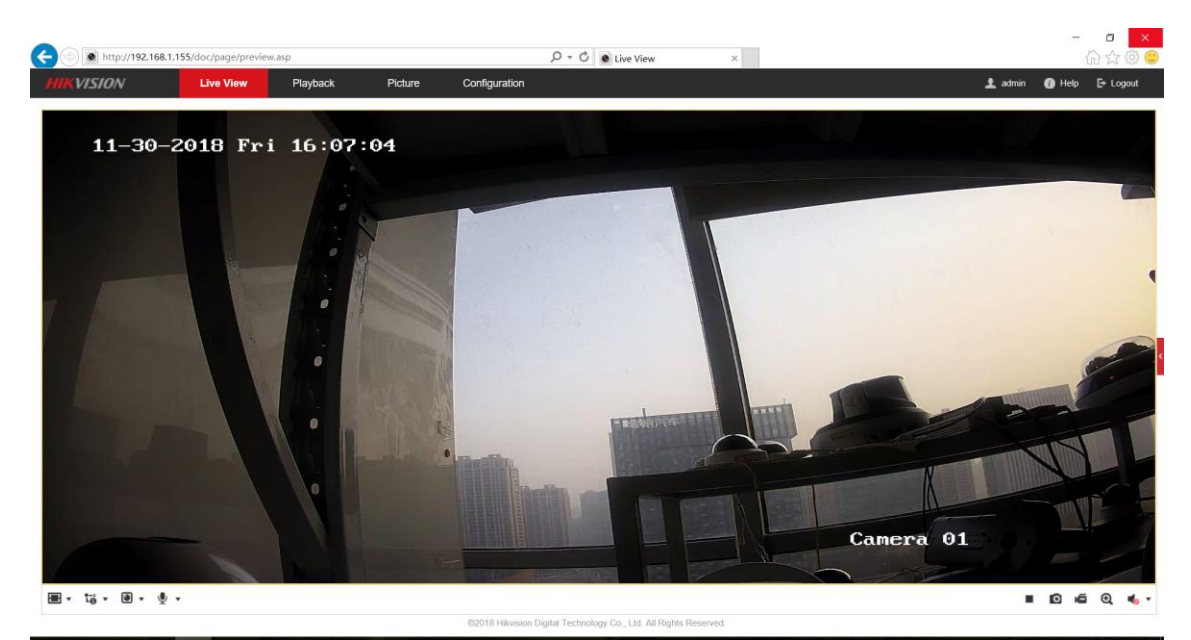

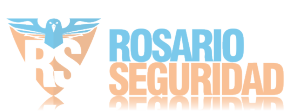

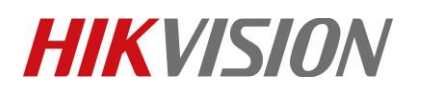

| Title:   | How to Set Wi-Fi Function for HIKVISION Wi-Fi Camera | Version: | v1.0 | Date: | 11/29/2018 |
|----------|------------------------------------------------------|----------|------|-------|------------|
| Product: | Wi-Fi Cameras                                        |          |      | Page: | 6 of 3     |

### First Choice for Security Professionals HIKVISION Technical Support

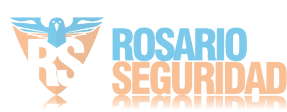